# UCS Central에서 M2 하드웨어 Raid 구성

목차

## 소개

이 문서에서는 UCS Central Management Software에서 UCS(Unified Computing System)-M2-HWRAID를 구성하는 방법에 대해 설명합니다.

## 사전 요구 사항

#### 요구 사항

Cisco에서는 다음 주제에 대해 숙지할 것을 권장합니다.

- UCS 관리자
- UCS Central
- M2 Raid UCS-M2-HWRAID

#### 사용되는 구성 요소

이 문서의 정보는 다음 소프트웨어 및 하드웨어 버전을 기반으로 합니다.

- 이더넷 및 파이버 채널 엔드 호스트 모드에서 Cisco UCS 64108 108포트 패브릭 인터커넥트
- 인프라 b번들 버전: 4.2(3)
- Cisco UCS B200 M6 서버
- 서버 f펌웨어 버전: 4.2.3(b)B
- 자세히: <u>UCS 하드웨어 및 소프트웨어 호환성</u>
  - → 어댑터 > RAID > Cisco Boot Optimized M.2 HW Raid Controller(Cisco)

이 문서의 정보는 특정 랩 환경의 디바이스를 토대로 작성되었습니다. 이 문서에 사용된 모든 디바 이스는 초기화된(기본) 컨피그레이션으로 시작되었습니다. 현재 네트워크가 작동 중인 경우 모든 명령의 잠재적인 영향을 미리 숙지하시기 바랍니다.

### 배경 정보

UCS-M2-HWRAID에는 m.2 껌 2개가 들어 있습니다. 짐스틱은 캐리어의 양쪽에 하나씩 있습니다. UCS-M2-HWRAID와 UCS-MSTOR-M2는 비슷하지만 이 컨피그레이션 예에서는 하드웨어 RAID입 니다.

## 구성

현재 상태 확인

1. 필요한 부품이 서버 인벤토리에 표시되는지 확인합니다.

UCS Central에서 Equipment(장비) > Servers(서버) > Server x(서버 x)로 이동합니다.

상단에서 Inventory(인벤토리) 탭, Motherboard(마더보드)를 선택합니다. Mini Storage(미니 스토리 지)를 확장합니다. 이 이미지에 표시된 대로 모델이 UCS-M2-HWRAID로 표시되는지 확인합니다.

| Basic       | Controllers             | SATA Controller 1 UCS-M2-HWRAID<br>Overall Status |               |
|-------------|-------------------------|---------------------------------------------------|---------------|
| Motherboard | OK                      | Optimal                                           |               |
| CIMC        | PCH Controller 1        | Key Indicators                                    | Status        |
| CPUs        | SATA Controller 1<br>OK | Operability                                       | Optimal       |
|             | (management)            | Presence                                          | Equipped      |
| GPUs        |                         | Controller Status                                 | Optimal       |
| Security    |                         | Pinned Cache Status                               | Disabled      |
| ocounty     |                         | Security                                          | None          |
| Memory      |                         | Configuration                                     | Value         |
| Adapters    |                         | Firmware Version                                  | 2.3.17.1014   |
| Controllers |                         | Boot-loader Version                               | 1.1.17.1002   |
|             |                         | Hardware                                          | Specs.        |
| Storage     |                         | ID                                                | 1             |
| LUNs        |                         | PCI Address                                       | 04:00.0       |
|             |                         | Model                                             | UCS-M2-HWRAID |
|             |                         | RAID Support                                      | RAID1         |
|             |                         | OOB Interface Supported                           | Yes           |
|             |                         | Rebuild Rate                                      | 0             |
|             |                         | No. Of Local Disks                                | 2 (2 slots)   |
|             |                         | S/No                                              | FCH24177BB6   |

2. 2개의 m.2 디스크가 표시되고 작동 가능한 상태인지 확인합니다. 이 서버 모델은 m.2 디스크를 슬롯 253 및 254에 배치합니다.

| Basic       | Storage                       |
|-------------|-------------------------------|
| Motherboard | SAS Controller 1 Disk 1<br>OK |
| CIMC        | SAS Controller 1 Disk 2<br>OK |
| CPUs        | SATA Controller 1 Disk 253    |
| GPUs        | SATA Controller 1 Disk 254 C  |
| Security    |                               |
| Memory      |                               |
| Adapters    |                               |
| Controllers |                               |
| Storage     |                               |
| LUNs        |                               |

3. 고아 LUN이 있는지 확인합니다.

LUN 탭으로 이동합니다. 분리된 LUN이 표시되면 컨피그레이션을 시작하기 전에 하단의 Troubleshooting(문제 해결) 섹션으로 건너뜁니다.

| Basic       | LUNS                                 | Virtual Drive RAID1_253254 | 1/0                  |
|-------------|--------------------------------------|----------------------------|----------------------|
| Motherboard | Virtual Drive RAID1_253254 1/0<br>OK | Operability<br>OK          | Presence<br>Equipped |
| CIMC        |                                      | Kaula Bastan               | Charlese .           |
| CPUs        |                                      | Associated Service Profile | Status               |
| GPUs        |                                      | Config State               | Orphaned             |
| Security    |                                      | Bootable                   | True                 |
| Security    |                                      | Access Policy              | Read Write           |
| Memory      |                                      | Security                   |                      |
| Adapters    |                                      | Hardware                   | Specs.               |
| -           |                                      | ID                         | 0                    |
| Controllers |                                      | Size (MB)                  | 228872               |
| Storage     |                                      | Drive State                | Optimal              |
|             |                                      | Block Size                 | 512                  |
| LUNs        |                                      | No. Of Blocks              | 468731008            |

#### UCS Central에서 디스크 그룹 정책 생성

1. UCS Central에서 What do you want to do?(수행할 작업) 상자로 이동하고 Create Disk Group Configuration Policy(디스크 그룹 컨피그레이션 정책 생성)를 입력합니다.

| ılıılı<br>cısco | UCS Central                        | What are you looking for?                                                                                                    | Q What do you want to do?                                                                                                    |
|-----------------|------------------------------------|----------------------------------------------------------------------------------------------------|----------------------------------------------------------------------------------------------------|
|                 | < 🛄 Dashboard                      | d ≖root ×                                                                                                    | Create Disk Group Configuration Policy                                                                                                    |
|                 |                                    |                                                                                                    | Create Disk Zoning Policy                                                                                                    |
| ж               | ♠ Welcome t                        | to UCS Central!                                                                                                    |                                                                                                    |
|                 | What's                             | New                                                                                                    |                                                                                                    |
| ø               | Schedulir<br>schedule<br>about the | ng domain infrastructure firmware updates have<br>d updates that were scheduled on UCS Centra<br>e new steps to schedule a domain infrastructure | s changed in UCS Central. They are no longer based on Domain Groups. <b>Any previously</b><br>I version 1.4 or older have been removed. Please read the documentation to learn more<br>re firmware update. |
| 6               | Globaliza                          | tion of Local Service Profiles                                                                                                    | Enhanced Search                                                                                                    |
| <               | Globaliza<br>VLAN Gro              | tion of Local VLANs/VSANs<br>pups                                                                                                    | Clone Policies<br>UCSM DirectView                                                                                                    |
|                 | Domain C                           | Configuration Settings                                                                                                    | View the Release Notes 🗗                                                                                                    |
| ~~              |                                    |                                                                                                    |                                                                                                    |
| <u>iii</u>      | Explore                            | <u>.</u>                                                                                                    | Support                                                                                                    |
|                 | Introducti                         | ion to the User Interface                                                                                                    | Unline Help 🖸                                                                                                    |
| •               | UCS COM                            |                                                                                                    |                                                                                                    |
| ¢               |                                    |                                                                                                    |                                                                                                    |

2 . Select the organization, name the policy, add description, and select RAID Level 1 Mirrored.

| ı.<br>cısco | UCS Central   | What are you looking for?     | Q            | What do you want to do? | • |         |
|-------------|---------------|-------------------------------|--------------|-------------------------|---|---------|
|             | Disk Gı       | oup Configuration Pc          | olicy Create |                         |   | * ?     |
|             | Pagin         | Organization                  |              |                         |   |         |
| ₼           | Disk Group    | root 👻                        |              |                         |   |         |
|             | Virtual Drive | Name *<br>Policy-M2           |              |                         |   |         |
| ø           |               | Description<br>Disk M2 policy |              |                         |   |         |
| 8           |               | RAID Level                    | ]            |                         |   |         |
| <           |               |                               |              |                         |   |         |
| N           |               |                               |              |                         |   |         |
|             |               |                               |              |                         |   |         |
| •           |               |                               |              |                         |   |         |
| ¢           |               |                               |              |                         |   |         |
|             |               |                               |              | C                       |   |         |
|             |               |                               |              | Ĺ                       |   | valuate |

3. 디스크 그룹을 선택합니다. Disk Slots IDs(디스크 슬롯 ID) 아래에 이 케이스에 대한 Disk ID로 253 및 254를 입력한 다음 Normal Disk Roles(일반 디스크 역할)를 선택합니다.

| .ihiihi<br>cisco | UCS Central   | What are you looking for? | Q                   | What do you wa   | nt to do? |        | <b>•</b>      |
|------------------|---------------|---------------------------|---------------------|------------------|-----------|--------|---------------|
| ш                | Disk Gr       | oup Configuration Po      | olicy Create        |                  |           |        | * ?           |
|                  | Basic         | Configuration Type        |                     |                  |           |        | Auto Manual   |
| æ                | Disk Group    | ◆                         | Span ID<br>0        |                  |           |        |               |
|                  | Virtual Drive | Disk Slot ID              | Disk Role           | 0111110          |           |        |               |
| Ø                |               | 254                       | Dedicated Hot Spare | Global Hot Spare | Normal    |        |               |
| 6                |               |                           | -                   |                  |           |        |               |
| <                |               |                           |                     |                  |           |        |               |
|                  |               |                           |                     |                  |           |        |               |
|                  |               |                           |                     |                  |           |        |               |
|                  |               |                           |                     |                  |           |        |               |
| Ģ                |               |                           |                     |                  |           |        |               |
|                  |               |                           |                     |                  | (         | Cancel | eate Evaluate |

4. Virtual Drive(가상 드라이브)를 선택하고 모든 옵션이 Platform Default(플랫폼 기본값)에 있고 Security(보안)가 Disabled(비활성화됨)인지 확인합니다. 그런 다음 Create(생성) 버튼을 클릭합니 다.

| cisco  | UCS Central   | What are you looking for?              | Q            | What do you want to do? | •               |
|--------|---------------|----------------------------------------|--------------|-------------------------|-----------------|
|        | Disk Gro      | oup Configuration Po                   | olicy Create |                         | * ?             |
|        | Basic         | Strip Size (KB)<br>Platform Default    | 2            |                         |                 |
|        | Disk Group    | Access Policy Platform Default         |              |                         |                 |
| ø      | Virtual Drive | Read Policy<br>Platform Default        |              |                         |                 |
|        |               | Write Cache Policy Platform Default    |              |                         |                 |
| <<br>N |               | IO Policy<br>Platform Default          |              |                         |                 |
|        |               | Drive Cache Policy<br>Platform Default |              |                         |                 |
| •      |               | Security<br>Enabled Disabled           |              |                         |                 |
| ¢      |               |                                        |              |                         |                 |
|        |               |                                        |              | Cance                   | Create Evaluate |

#### 스토리지 프로필 생성

1. UCS Central에서 검색 상자 옆의 What are you looking?로 이동하고 Create Storage Profile을 입 력합니다.

| ı.<br>cısco | UCS Central 📃 What are y                                | you looking for? Q      | create stora 👻                   |
|-------------|---------------------------------------------------------|-------------------------|----------------------------------|
| Ш           | <ul> <li>✓ III Dashboard</li></ul>                      | ×                       | Create Storage Connection Policy |
|             | Policy-M2 Disk Gro<br><sup>root</sup><br>Disk M2 Policy | oup Configuration Polic | Create Storage Profile           |
| æ           | Policy Usage 📥                                          | _                       |                                  |
|             | Associa                                                 | ted                     |                                  |
| Ø           | 0 Not Ass                                               | ociated                 |                                  |
| e           |                                                         |                         |                                  |
| <           | Settings                                                | Value                   |                                  |
|             | RAID Level                                              | RAID 1 Mirrored         |                                  |
| N           | Disk Group                                              | Value                   |                                  |
|             | Configuration Type                                      | Manual                  |                                  |
|             | Disk                                                    | Span ID                 | User Role                        |
|             | 253                                                     | 0                       | Normal                           |

#### 2. 스토리지 프로필의 이름을 지정하고 설명을 추가합니다.

| uludu<br>cisco | UCS Central     | What are you looking for?      | Q | What do you want to do? | •             |
|----------------|-----------------|--------------------------------|---|-------------------------|---------------|
|                | Storage         | Profile Create                 |   |                         | * ?           |
|                | Basic           | Organization                   |   |                         |               |
| <b>#</b>       | Local LUNs      | root 💌                         |   |                         |               |
|                | Controller Defs | LUN-M2                         |   |                         |               |
| Ø              | Security Policy | Description<br>LUN for M2 raid |   |                         |               |
| 6              |                 |                                |   |                         |               |
| <              |                 |                                |   |                         |               |
| N              |                 |                                |   |                         |               |
|                |                 |                                |   |                         |               |
|                |                 |                                |   |                         |               |
| Ģ              |                 |                                |   |                         |               |
|                |                 |                                |   |                         | Cancel Create |

3. Local LUNs(로컬 LUN)를 선택한 다음 Add(추가) 버튼을 클릭하고 이 LUN에 이름을 지정합니다.

| uludu<br>cisco | UCS Central     | What are you looking for? | Q What do you want to do?       | •                |
|----------------|-----------------|---------------------------|---------------------------------|------------------|
|                | Storage         | Profile Create            |                                 | * ?              |
|                | Basic           | <b>+</b>                  | Local LUN                       | Basic Claim Mode |
| ж.             | Local LUNs      | Local LUNs                | Basic Disk Group                |                  |
|                | Controller Defs | M2_LUN                    | Size (GB)                       |                  |
| Ø              | Security Policy |                           | 1<br>Fractional Size (MB)       |                  |
| ۵              |                 |                           | 0                               |                  |
| <              |                 |                           | Auto Deploy<br>Enabled Disabled |                  |
| N              |                 |                           | Expand to Available             |                  |
|                |                 |                           |                                 |                  |

#### 4. 디스크 그룹을 클릭합니다. 드롭다운 화살표를 클릭하고 이전에 생성한 디스크 그룹 정책을 선택 합니다.

| uluulu<br>cisco | UCS Central         | What are you looking for? | Q What do you want to do?                                  | •                    |
|-----------------|---------------------|---------------------------|------------------------------------------------------------|----------------------|
|                 | Storage             | Profile Create            |                                                            | ۰                    |
| ■<br>           | Basic<br>Local LUNs | +<br>Local LUNs<br>M2_LUN | Local LUN Basic Disk Group Disk Group Configuration Policy | Basic Claim Mode     |
| Ø               | Security Policy     |                           | <not-assigned></not-assigned>                              | Not-Assigned         |
| ۵               |                     |                           |                                                            | storage_<br>Test     |
| <               |                     |                           | •                                                          | M2-Disk<br>Policy-M2 |
| ж               |                     |                           |                                                            |                      |
|                 |                     |                           |                                                            |                      |
| •               |                     |                           |                                                            |                      |
| ¢               |                     |                           |                                                            |                      |
|                 |                     |                           |                                                            | Cancel Create        |

5. M.2 RAID 컨트롤러에는 컨트롤러 Defs 및 보안 정책이 필요하지 않습니다. Create(생성)를 선택 하여 컨피그레이션을 완료합니다.

| alada<br>cisco | UCS Central     | What are you looking for? | Q What do yo                                 | u want to do?            | •                |
|----------------|-----------------|---------------------------|----------------------------------------------|--------------------------|------------------|
|                | Storage         | Profile Create            |                                              |                          | * ?              |
|                | Basic           |                           | Local LUN                                    |                          | Basic Claim Mode |
|                | Local LUNs      | M2_LUN                    | Basic Disk Group<br>Disk Group Configuration | n Policy                 | •                |
| ø              | Security Policy |                           | M2-Disk<br>root                              |                          |                  |
| ≅ <            |                 |                           | Settings RAID Level                          | Value<br>RAID 1 Mirrored |                  |
| м              |                 |                           | Disk Group                                   | Value                    |                  |
|                |                 |                           | Disk                                         | Span ID                  | User Role        |
| •              |                 |                           | 253<br>254                                   | 0                        | Normal           |
|                |                 |                           | Virtual Drive                                | Value                    | Cancel Create    |
|                |                 |                           |                                              |                          |                  |

#### 글로벌 서비스 프로필에 연결

1. 최근 생성된 스토리지 프로필을 신규 또는 기존 서비스 프로필에 적용하고 컨피그레이션을 저장 합니다.

| ot          | Storage                         | ServiceprofileM2 Edit |                                 |                                           |                          |                         |                   |                                       |      |
|-------------|---------------------------------|-----------------------|---------------------------------|-------------------------------------------|--------------------------|-------------------------|-------------------|---------------------------------------|------|
| ISIC        | Local Disk Configuration Policy | root                  |                                 |                                           |                          |                         |                   |                                       | _    |
| entifiers   | Storage Profile                 | Basic                 | Storage                         | Storage Pr                                | ofile                    |                         |                   |                                       | •    |
| onnectivity |                                 | Identifiers           | Local Disk Configuration Policy | M2_Profile                                |                          |                         |                   |                                       |      |
| C Zones     | No results found                | LAN                   | Storage Profile                 | Policy Usage 🔻<br>Settings                | Value                    |                         |                   |                                       |      |
| nver        | 64 (F)                          | SAN                   | Mz_Profile                      | Server type<br>where you<br>plan to apply | Other                    |                         |                   |                                       |      |
| orage       |                                 | Servers               |                                 | the Storage<br>Profile                    |                          |                         |                   |                                       |      |
| olicies     |                                 | Storage               |                                 | Local LUN<br>Name                         | Size (GB)                | Fractional<br>Size (MB) | Order             | Disk Group<br>Configuration<br>Policy |      |
|             |                                 | Policies              |                                 | m2_raid1                                  | 1                        | 0                       | Not<br>Applicable | M2-Disk                               |      |
|             |                                 |                       |                                 | Controller<br>Definition<br>Name          | Protect<br>Configuration | RAID Level              |                   |                                       |      |
|             |                                 |                       |                                 | Security<br>Policy                        | Value                    |                         |                   |                                       |      |
|             |                                 |                       |                                 |                                           |                          |                         |                   | Cancel                                | Save |

2. 서비스 프로필이 아직 연결되지 않은 경우 기존 서버에 서비스 프로필을 할당합니다.

| eprofileM2 Service                                               | Profile                                                                                                    |                                                                                                    |                                                                                                    |                                                                                                    |                                                                                                    |
|------------------------------------------------------------------|----------------------------------------------------------------------------------------------------|----------------------------------------------------------------------------------------------------|----------------------------------------------------------------------------------------------------|----------------------------------------------------------------------------------------------------|----------------------------------------------------------------------------------------------------|
| Service Profile Template<br><not-bound></not-bound>              |                                                                                                    |                                                                                                    |                                                                                                    |                                                                                                    |                                                                                                    |
| Ungrouped                                                        |                                                                                                    |                                                                                                    |                                                                                                    |                                                                                                    |                                                                                                    |
| Assigned Server -<br><not-assigned><br/>Ungrouped</not-assigned> |                                                                                                    |                                                                                                    |                                                                                                    |                                                                                                    |                                                                                                    |
| Overall Status                                                   |                                                                                                    | Confin Errora                                                                                                    |                                                                                                    | Peorling Changes                                                                                                    |                                                                                                    |
| Unassociated                                                     |                                                                                                    | 0                                                                                                    |                                                                                                    | NO                                                                                                    |                                                                                                    |
| Fault Summary                                                    |                                                                                                    |                                                                                                    |                                                                                                    |                                                                                                    | A Faults                                                                                                    |
| 8                                                                | V                                                                                                    |                                                                                                    | $\odot$                                                                                                    |                                                                                                    |                                                                                                    |
| Critical                                                         | Major                                                                                                    | Minor                                                                                                    | Warning                                                                                                    |                                                                                                    |                                                                                                    |
|                                                                  | Service Profile Template<br><not-bound><br/>Unprouped<br/>Assigned Server -<br/><not-assigned><br/>Unprouped<br/>Overall Status<br/>Unassociated<br/>Fault Summary<br/>Critical<br/>o</not-assigned></not-bound> | Service Profile Template<br><not-bound><br/>Ungrouped<br/>Assigned Server -<br/><not-assigned><br/>Ungrouped<br/>Overall Status<br/>Unassociated<br/>Fault Summary<br/>Cirtical</not-assigned></not-bound> | Service Profile Template<br><not-bound><br/>Unprouped<br/>Assigned Server -<br/><not-assigned><br/>Unprouped<br/>Overall Status<br/>Unassociated<br/>Fault Summary<br/>Critical<br/>Overall Status<br/>Config Errors<br/>O<br/>Config Errors<br/>O<br/>Config Errors<br/>Config Errors<br/>Config Error<br/>Config Error<br/>Config Errors<br/>Config Error<br/>Config</not-assigned></not-bound> | Service Profile Template<br><not-bound><br/>Ungrouped Assigned Server -<br/><not-assigned><br/>Ungrouped Overall Status Unassociated O Fault Summary Config Errors O Variant Status O Variant Status O Varia</not-assigned></not-bound> | ProfileIM2 Service Profile Service Profile Template <not-bound> Unprouped Assigned Server - <not-assigned> Unprouped Overall Status Unassociated O Fault Summary Collical Minor Minor Waring</not-assigned></not-bound> |

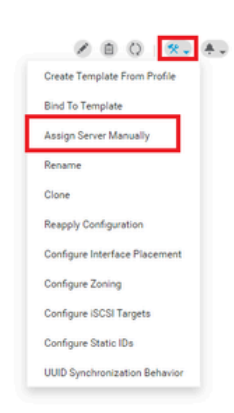

## 다음을 확인합니다.

ServerTab을 선택한 다음 LUN을 선택하고 가상 드라이브가 있고 구성 상태가 적용되었는지 확인 합니다.

#### UCS-TS-MXC-P25-64108 1/2 Server

root 10.31.123.128

| Basic<br>Motherboard | LUNS<br>Virtual Drive m2_raid1 1/1000<br>OK | Virtual Drive m2_raid1 1/1000 | Presence<br>Equipped |
|----------------------|---------------------------------------------|-------------------------------|----------------------|
| CIMC                 |                                             | Key Indicators                | Status               |
| CPUs                 |                                             | Associated Service Profile    | m2globaltest 🗹       |
|                      |                                             | Config State                  | Applied              |
| GPUs                 |                                             | Bootable                      | True                 |
| Security             |                                             | Access Policy                 | Read Write           |
|                      |                                             | Security                      |                      |
| Memory               |                                             | Hardware                      | Specs.               |
| Adapters             |                                             | D                             | 1000                 |
|                      |                                             | Size (MB)                     | 228872               |
| Controllers          |                                             | Drive State                   | Optimal              |
| Storage              |                                             | Block Size                    | 512                  |
|                      |                                             | No. Of Blocks                 | 468731008            |
| LUNS                 |                                             | LUN Type                      | Mirror               |

## 문제 해결

이 섹션에서는 컨피그레이션 문제를 해결하는 데 사용할 수 있는 정보를 제공합니다.

분리된 LUN이 발견되면 LUN을 선택하고 삭제를 클릭합니다. 이렇게 하면 이 이미지에 표시된 것 처럼 어레이에 있는 모든 데이터가 제거됩니다.

| Basic       | LUNs                                 | Virtual Drive RAID1_253254                   | -                |                                           |
|-------------|--------------------------------------|----------------------------------------------|------------------|-------------------------------------------|
| Motherboar  | Virtual Drive RAID1_253254 1/0<br>CX | Operability<br>OK                            | Presence         | Delete Orphaned LUN                       |
| CIMC        |                                      |                                              |                  | Rename LUN                                |
| CPUs        |                                      | Key Indicators<br>Associated Service Profile | Status           | Set Transport Ready<br>Hide Virtual Drive |
| GPUs        |                                      | Config State                                 | Orphaned<br>Tous | Secure Virtual Drive                      |
| Security    |                                      | Access Policy                                | Read Write       |                                           |
| Memory      |                                      | Security                                     |                  |                                           |
| Adapters    |                                      | Hardware                                     | Specs.           |                                           |
| Controllers |                                      | Size (MB)                                    | 228872           |                                           |
| Storage     |                                      | Drive State                                  | Optimal          |                                           |
| LUNs        | 3                                    | Block Size No. Of Blocks                     | 512<br>468731008 |                                           |

## 관련 정보

- <u>Cisco UCS Central 서버 관리 가이드, 릴리스 2.0</u>
- <u>Cisco UCS Central 스토리지 관리 가이드, 릴리스 2.0</u>
- <u>UCS 블레이드에 UCS-M2-HWRAID 구성</u>
- <u>Cisco UCS B200 M6 블레이드 서버</u>
- <u>Cisco 기술 지원 및 다운로드</u>

이 번역에 관하여

Cisco는 전 세계 사용자에게 다양한 언어로 지원 콘텐츠를 제공하기 위해 기계 번역 기술과 수작업 번역을 병행하여 이 문서를 번역했습니다. 아무리 품질이 높은 기계 번역이라도 전문 번역가의 번 역 결과물만큼 정확하지는 않습니다. Cisco Systems, Inc.는 이 같은 번역에 대해 어떠한 책임도 지지 않으며 항상 원본 영문 문서(링크 제공됨)를 참조할 것을 권장합니다.